# Quick Start Guide Manual

Sigfox Access Station Nano NAP-Series

Remote solution X sigfox

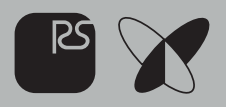

# Contents

| General Information          | 02 |
|------------------------------|----|
| Activation / Configuration   | 09 |
| How to Configure the Web     | 10 |
| Regular Installation         | 11 |
| How to use Web UI            | 12 |
| NAP Configuration            | 13 |
| LTE Configuration            | 16 |
| WAN Setup Primary            | 17 |
| WAN Setup Secondary          | 20 |
| LAN Configuration            | 21 |
| NAP Client List              | 22 |
| Wi-Fi Configuration          | 23 |
| Wi-Fi Configuration Security | 25 |
| Administration Menu          | 29 |

X

RS

# General Information

NAP is a gateway equipment that comes in three versions. These are categorized by the capability of internet connection. NAP3 connects the Sigfox cloud platform to an wired Ethernet cable or through Wi-Fi connection.

NAP5 features a built-in Cellular module which supports LTE Cat M1 as a default capability. (LTE Cat1 is a customized option for user). NAP5 doesn't support a wired network or Wi-Fi. (only LTE support)

NAP7 connects to Sigfox Cloud via an existing LAN infrastructure (Ethernet or Wi-Fi) or cellular network.

It features the ability to automatically switch networks if encountering an issue on the network, as well as checking network backhaul to support seamless data service.

Improve Sigfox Device Coverage Indoor

With the multiple backhaul capability, NAP can be installed at customer premises where Ethernet, Wi-Fi and LTE are available. This can be installed for indoor or rural outdoor with IP61 enclosure such as attics, underground, warehouses, buildings, shops, farms, offices and etc.

It can be installed in a Sigfox radio-shaded area that is out of signal range of existing access stations to further increase coverage.

# Before You Start \_

This quick start guide will take you through the few steps required to connect and start using your station.

Prepare the following to Access Station Micro System

- •Internet connection: either by Ethernet port or compatible LTE Cat-M1
- •In case of using Ethernet network: Ethernet cable CAT5e or above, shielded F/FTP, SF/UTP, SF/FTP
- •In case of using LTE M1 : Micro SIM card registered with mobile operator
- •Indoor 220 / 110 V AC power outlet
- Antennas come attached. \*Sim cards are not provided

This guide is based on NAP-7.

NAP-3 / NAP-5 have different number of antennae.

Please refer to "Interface" in this guide.

This "Before you start" is a session for the physical installation of the NAP device to the Ethernet and LTE environment. Regarding the Wi-Fi configuration or the other connection process, please refer to the session "Activation / Configuration".

The locational information including GNSS coordinates MUST be entered during the configuration.

For further details, please visit https://service.rs-aiot.com/

### Package Contents \_\_\_\_

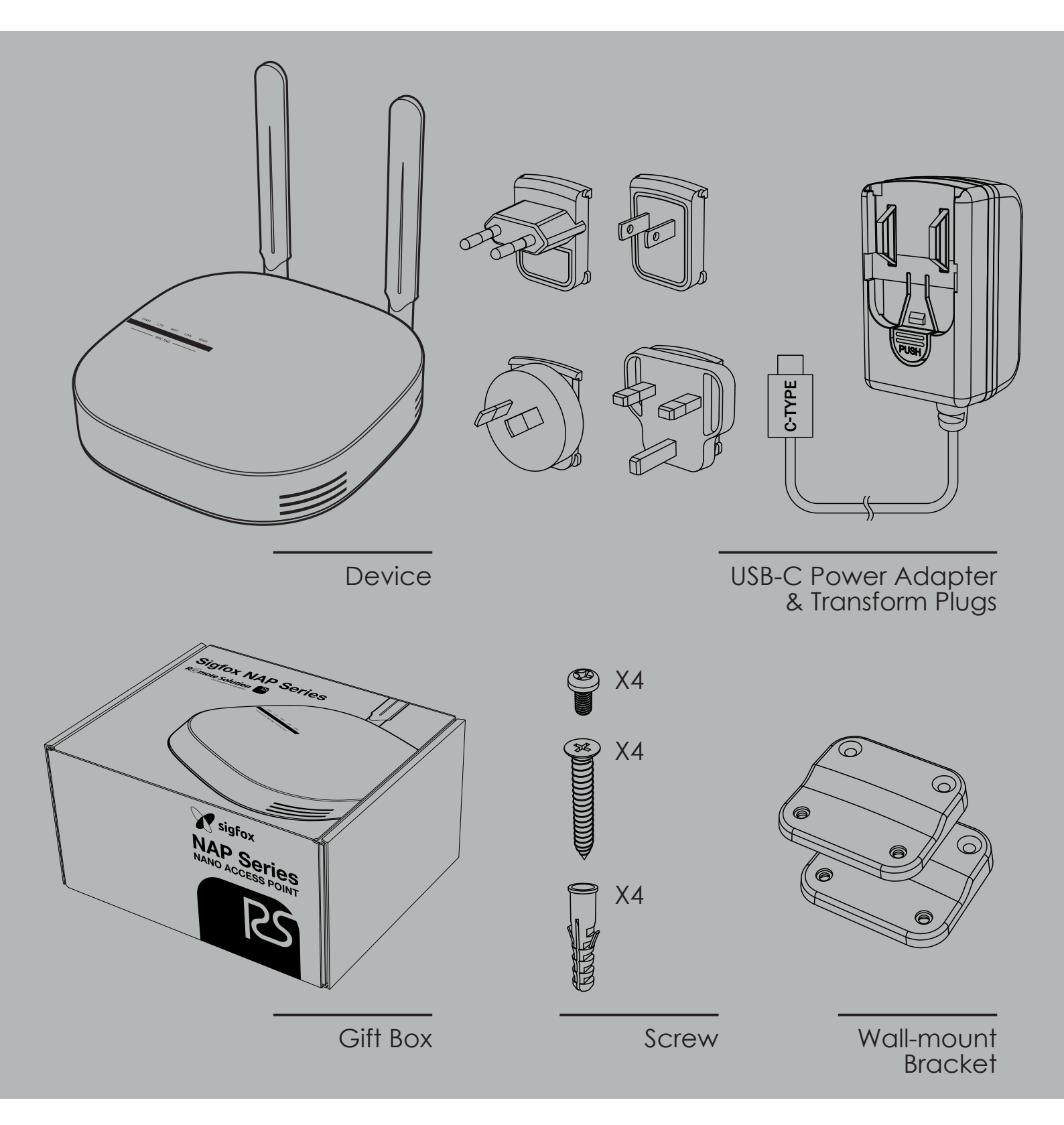

- 4 Taptite & 4 Tapping Screws are included.
- 4 Wall-Plugs are included.
- Ethernet cables are not provided.
- Screwdrivers are not included; regular size is required.

# Interface

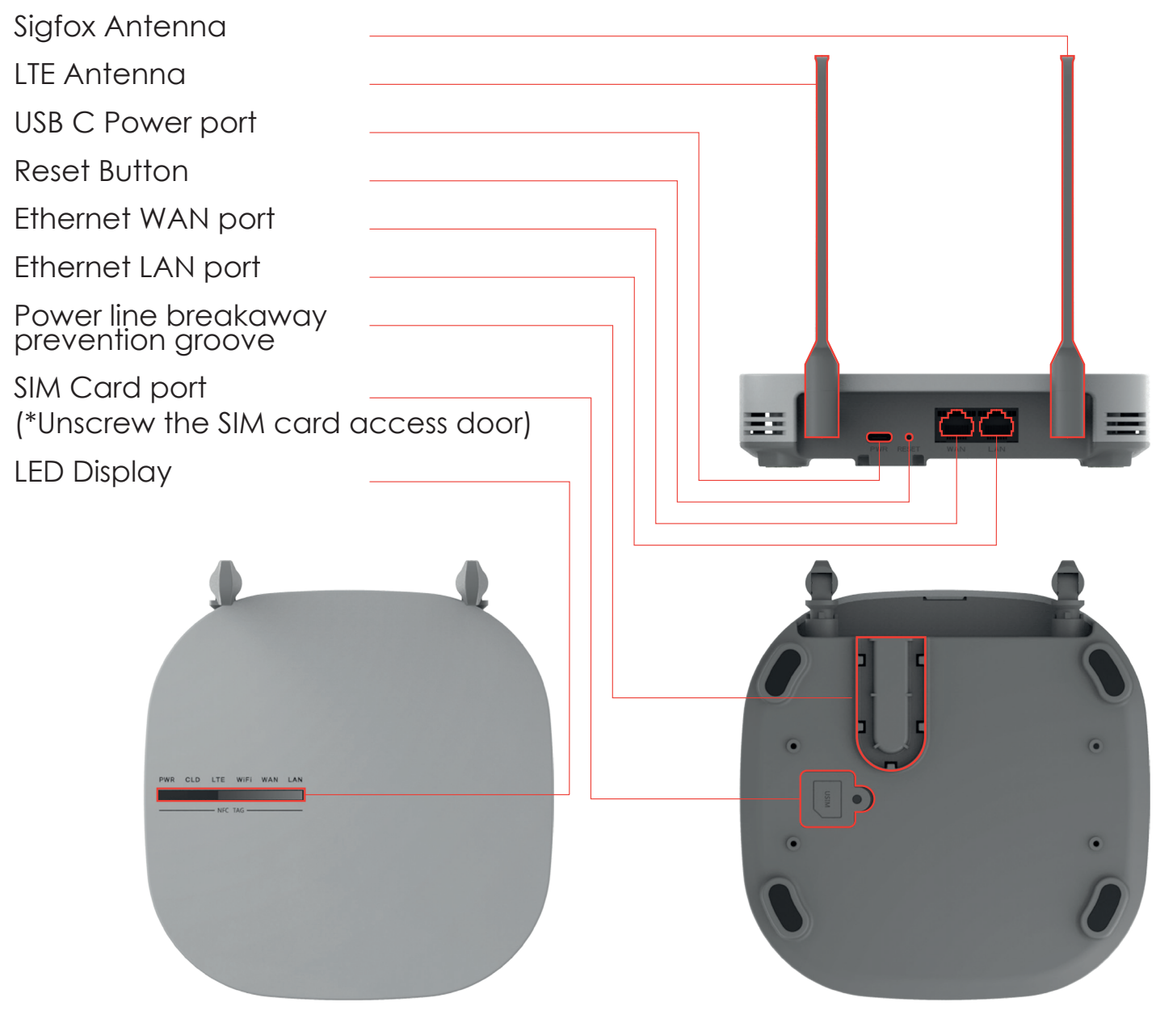

- 2 antennas\* for NAP-5 and NAP-7
- 1 antenna for NAP-3

\*Two antenna config, includes one for Sigfox, the other for LTE

### External Antenna Config \_

- 2 antennas\* for NAP-5 and NAP-7
- I antenna for NAP-3

\*Two antenna config, includes one for Sigfox, the other for LTE

### LED Description

| Name  | Status                                             | Meaning                                |  |  |  |
|-------|----------------------------------------------------|----------------------------------------|--|--|--|
|       | On                                                 | Power is normal                        |  |  |  |
| Off   |                                                    | No power or abnormal condition         |  |  |  |
| CLOUD | On                                                 | Connected to Sigfox Cloud successfully |  |  |  |
| LED   | Off                                                | Failed to connect to Sigfox Cloud      |  |  |  |
|       | Flashing<br>1.8s on/0.2s off LTE Connected to peer |                                        |  |  |  |
| LTE   | Flashing<br>0.2s on/1.8s off                       | Trying to connect to peer              |  |  |  |
|       | Flashing quickly<br>0.1s on/0.1s off               | Data transfer is on going              |  |  |  |
|       | On                                                 | WiFi On                                |  |  |  |
| VVIFI | Off                                                | WiFi Off                               |  |  |  |
|       | On                                                 | WAN Link up                            |  |  |  |
| WAN   | Off                                                | WAN Link down                          |  |  |  |
|       | On                                                 | LAN Link up                            |  |  |  |
| LAIN  | Off                                                | LAN Link down                          |  |  |  |

### **Powering the Station**

- 1) Connect the USB C Power port to the power adapter and plug the adapter to a power outlet.
- 2) Insert the electric wire into the power cord separation prevention groove to prevent the power cord from being easily disconnected from the USB port during use.
- 3) Station will boot up automatically.
- 4) To reboot the station, press the Reset button and it will automatically reboot.

### Ethernet Connection\_

Step 1 Installation Location

Place or fix the Access Station Nano at the desired location. Make sure you leave enough space to access the ports and you can see the side to check the LED display.

Step 2 Connect the Station to the Internet

- 1) In case of using Ethernet connect the Ethernet cable to the station's Ethernet WAN port.
- 2) Connect the other end of the Ethernet cable to the Ethernet wall socket or router.

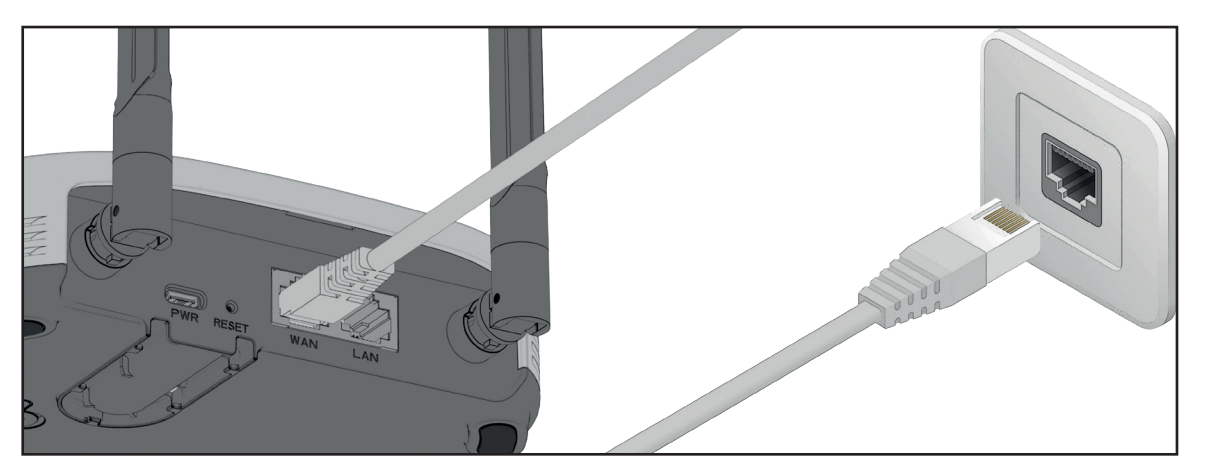

# LTE Connection For NAP-5 / NAP-7

- 1) In case of using LTE M1 remove the cover of the SIM card port on the bottom of the station.
- 2) Unscrew SIM card port.
- 3) Slide the SIM socket cover in the Open direction, and then lift the socket cover up wards.
- 4) Place the SIM card by aligning the cut edge of the SIM card with the edge of the socket.
- 5) Close the SIM socket cover downwards and slide it in the Lock direction to lock it.
- 6) Tighten the cover of the SIM card port with a screw.

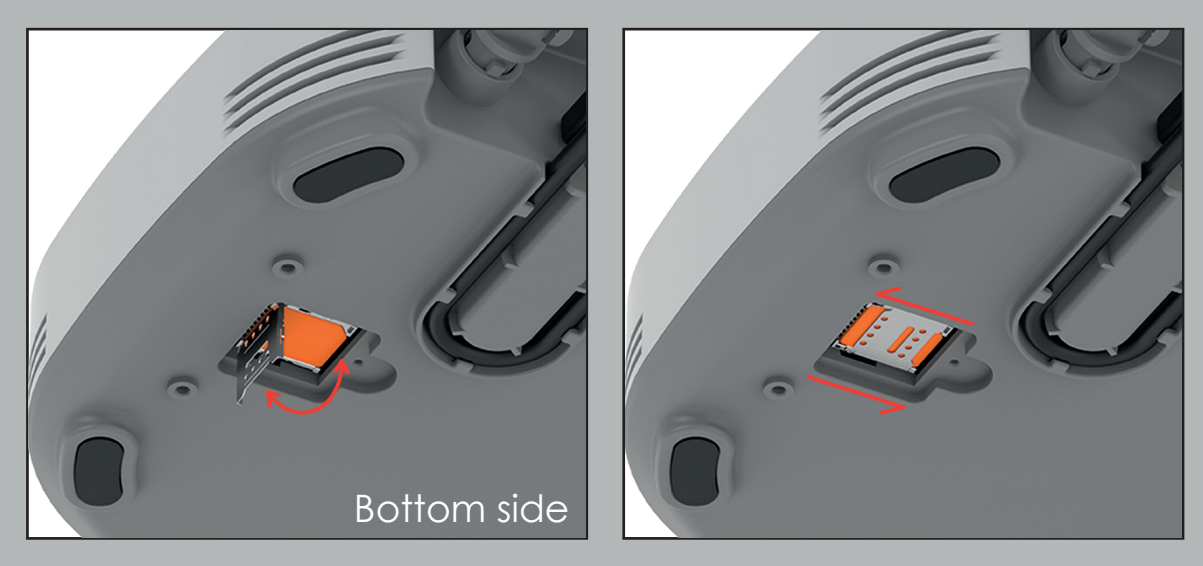

Open the USIM slot on the bottom of the NAP. Insert the USIM according to the shape of the corner as shown in the figure below, close the iron lid, and Slide it to the right to lock it in place.

#### Place the station upside down carefully

# **Activation / Configuration**

- 1) By default, the station is setup for automatic DHCP connection.
- 2) Check the Support Section of this guide if you need to reconfigure the Ethernet or LTE network settings.
- The Access Station NAP is ready and operational as soon as the boot up is done, the connectivity established. This should take less than 1 minutes in normal temperature conditions.
- 4) To activate the device, the GNSS coordinates must be manually inputted by the user via the Android App or Web UI. Please refer to "NAP Settings" for more information.
- 5) Check the Support Section of this guide if you need to reconfigure the Ethernet.

# How to Configure the Web

### Step 1. Connect the station to PC

1) Connect the Ethernet cable to the station's Ethernet LAN port. Connect the other end of the Ethernet cable to PC.

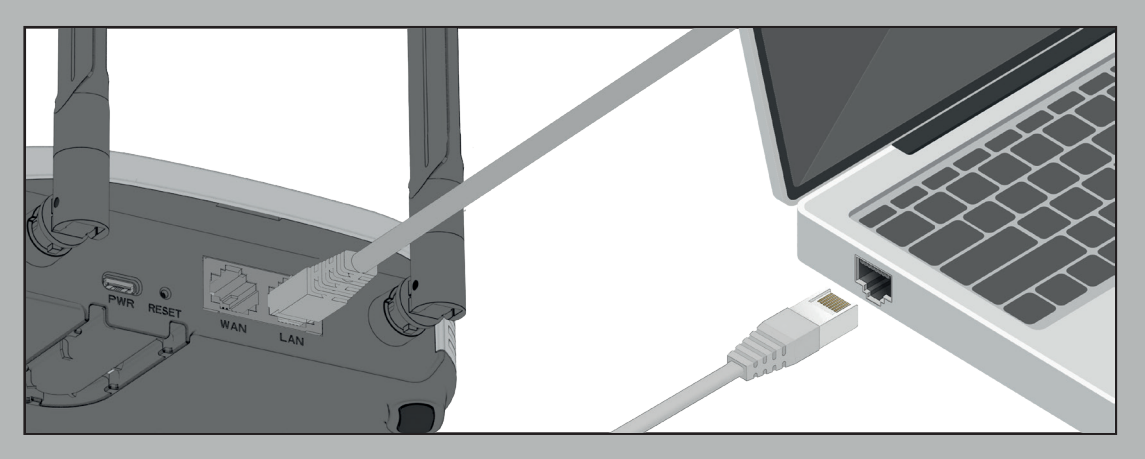

- 2) In Windows 11, go to Start > Settings > Network & internet > Ethernet
- 3) Choose your Ethernet adapter and click **V** to show detail options.

| ← Settings                  | - • ×                         |
|-----------------------------|-------------------------------|
| A howdoudo<br>Local Account | Network & internet > Ethernet |
| Find a setting              | G andy5G ~                    |
| System                      | Get help                      |
| 8 Bluetooth & devices       | ₽ Give feedback               |
| Network & internet          |                               |
| Personalization             |                               |
| Apps                        |                               |
| Accounts                    |                               |
| 3 Time & language           |                               |
| 🐵 Gaming                    |                               |
| X Accessibility             |                               |
| Privacy & security          |                               |
| Ø Windows Update            |                               |
|                             |                               |
|                             |                               |
|                             |                               |
|                             |                               |
|                             |                               |

### Step 2. Find IP assignment and click Edit

1) Select "Automatic (DHCP)" and Save

| ← Settings                  |                                                           |                                                    | - 0 ×                 |
|-----------------------------|-----------------------------------------------------------|----------------------------------------------------|-----------------------|
| R howdoudo<br>Local Account | letwork & internet                                        | > Ethernet                                         |                       |
| Find a setting P            | Connected                                                 |                                                    | ^                     |
| System                      | Network profile type                                      |                                                    |                       |
| 8 Bluetooth & devices       | O Public (Recommended)<br>Your device is not discoverable | on the network. Use this in most cases—when a      | connected to a        |
| 📔 👻 Network & internet      |                                                           |                                                    |                       |
| / Personalization           | Edit IP settings                                          | ct this if you need file sharing o                 | or use apps that      |
| Apps                        | Automatic (DHCP)                                          |                                                    | inces on the network. |
| Accounts                    |                                                           |                                                    |                       |
| 3 Time & language           | Sur Cu                                                    |                                                    | Edit                  |
| Gaming                      | Save                                                      |                                                    | 05                    |
| X Accessibility             | connected to this network                                 | reduce data usage when you're                      | Uff U                 |
| Privacy & security          | Set a data limit to help control o                        | lata usage on this network                         |                       |
| Windows Update              | IP assignment:                                            | Automatic (DHCP)                                   | Edit                  |
|                             | DNS server assignment:                                    | Manual                                             | Edit                  |
|                             | IPv4 DNS servers:                                         | 168.126.63.1 (Unencrypted)                         |                       |
|                             | Link speed (Receive/Transmit):                            | 1000/1000 (Mbps)                                   | Сору                  |
|                             | IPv6 address:                                             | fdc7:ed80:354b::255<br>fe80::1c53:981c:d3fb:88fd%6 |                       |

### **Regular Installation**

Step 1. Run Web browser and connect to http://192.168.10.1:8899/

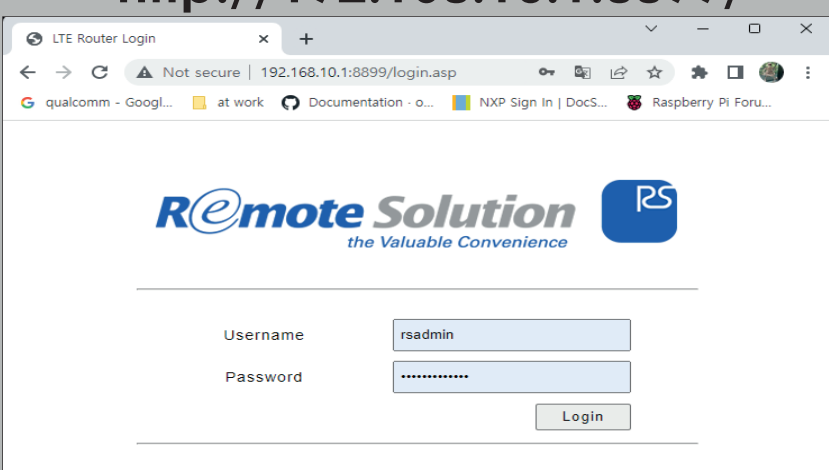

Step 2. Enter Username & Password

- Default Username : rsadmin
- Default Password : rsadmin0000!!
- Default Username & Password is the same for all the NAP Devices
- Recommend to change them for your security

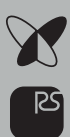

### How to use Web UI

After successfully connecting to the Web the below will appear. You can get NAP status information,

and also configure NAP through the Web UI.

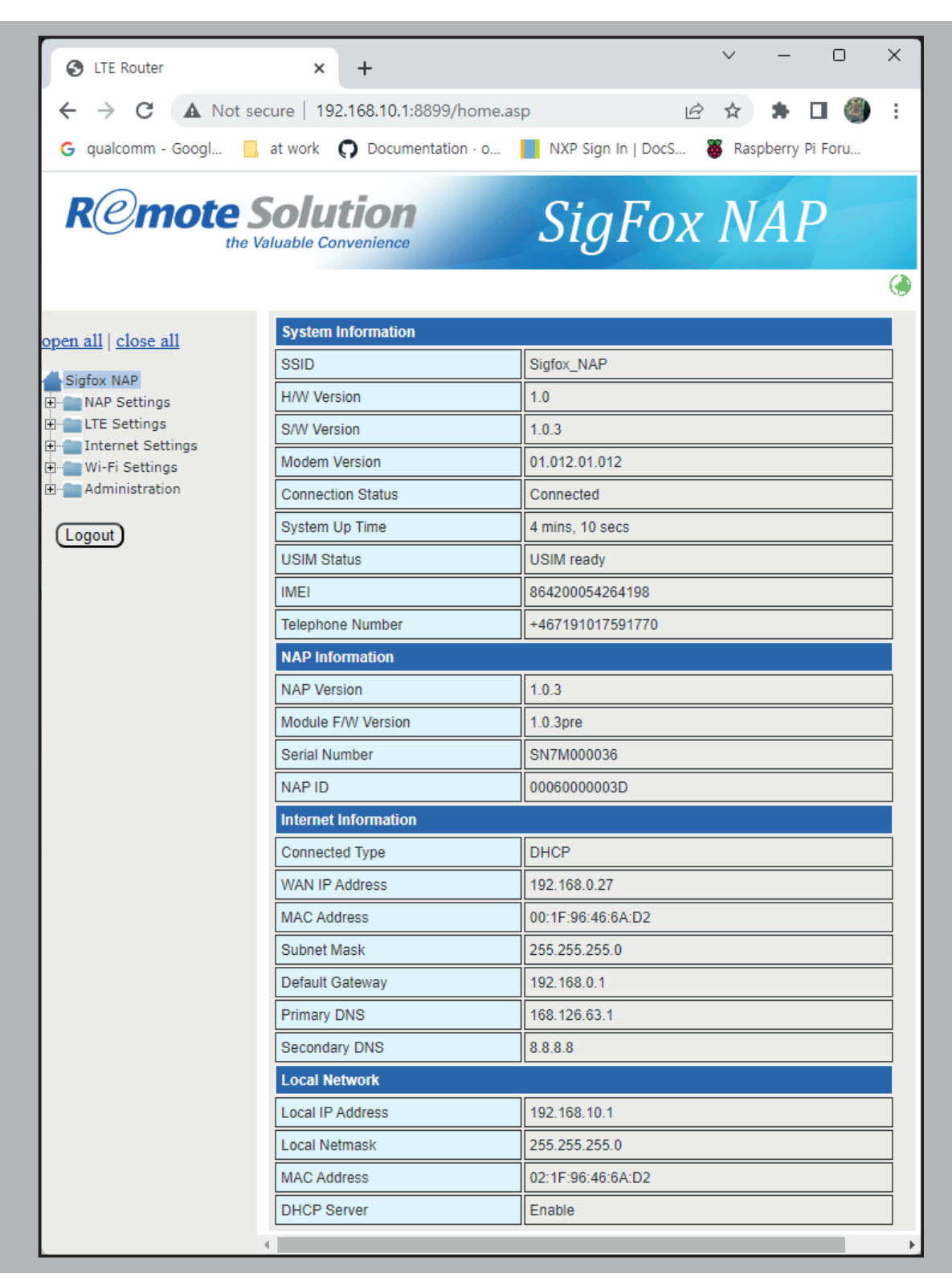

# **NAP** Configuration\_

### NAP Status Information :

Shows various information for Sigfox service

| S LTE Router          | × +                              | ~ - O X                                  |
|-----------------------|----------------------------------|------------------------------------------|
| ← → C ▲ Not s         | ecure   192.168.10.1:8899/ho     | me.asp 🖻 🖈 🖬 🎒 🗄                         |
| G qualcomm - Googl    | at work 🔘 Documentation -        | o NXP Sign In   DocS 🔉 Raspberry Pi Foru |
|                       |                                  |                                          |
| R@motes               | Solution<br>Valuable Convenience | SigFox NAP                               |
| open all   close all  | Status                           |                                          |
| Sigfox NAP            | NAP Status                       |                                          |
| NAP Settings          | NAP Version                      | 1.0.3                                    |
| Status     Management | Module F/W Version               | 1.0.3pre                                 |
| EndPoint Log          | Auth URL                         | https://sigfox-2.est.edge.globalsign.com |
| E LTE Settings        | Token URL                        | https://apg-auth.sigfox.com              |
| 🗉 💼 Wi-Fi Settings    | gRPC URL                         | apg.sigfox.com                           |
| Logout                | RMS URL                          | https://gate.rs-aiot.com                 |
|                       | Fwup URL                         | https://gate.rs-aiot.com                 |
|                       | Serial Number                    | SN7M000036                               |
|                       | Maker Name                       | RemoteSolution                           |
|                       | NAP ID                           | 0006000003D                              |
|                       | Model Name                       | PROD_TEST1                               |
|                       | Longitude                        | 126.9362                                 |
|                       | Latitude                         | 37.385977                                |
|                       | Tx Active                        | 1                                        |
|                       | Max Power                        | 23                                       |
|                       | Uplink Frequency                 | 923300000                                |
|                       | Downlink Frequency               | 922300000                                |
|                       | Downlink Method                  | 2                                        |
|                       | LBT Min                          | 5                                        |
|                       | LBT Max                          | 60                                       |
|                       | LBT Delay                        | 4                                        |
|                       | LBT Num                          | 0                                        |
|                       | LBT Power                        | -65                                      |
|                       | 4                                |                                          |

### GNSS Coordinates

Specify the latitude & longitude value of GNSS

Coordinate value can be obtained from the mobile application provided by Remote Solution or google map by user.

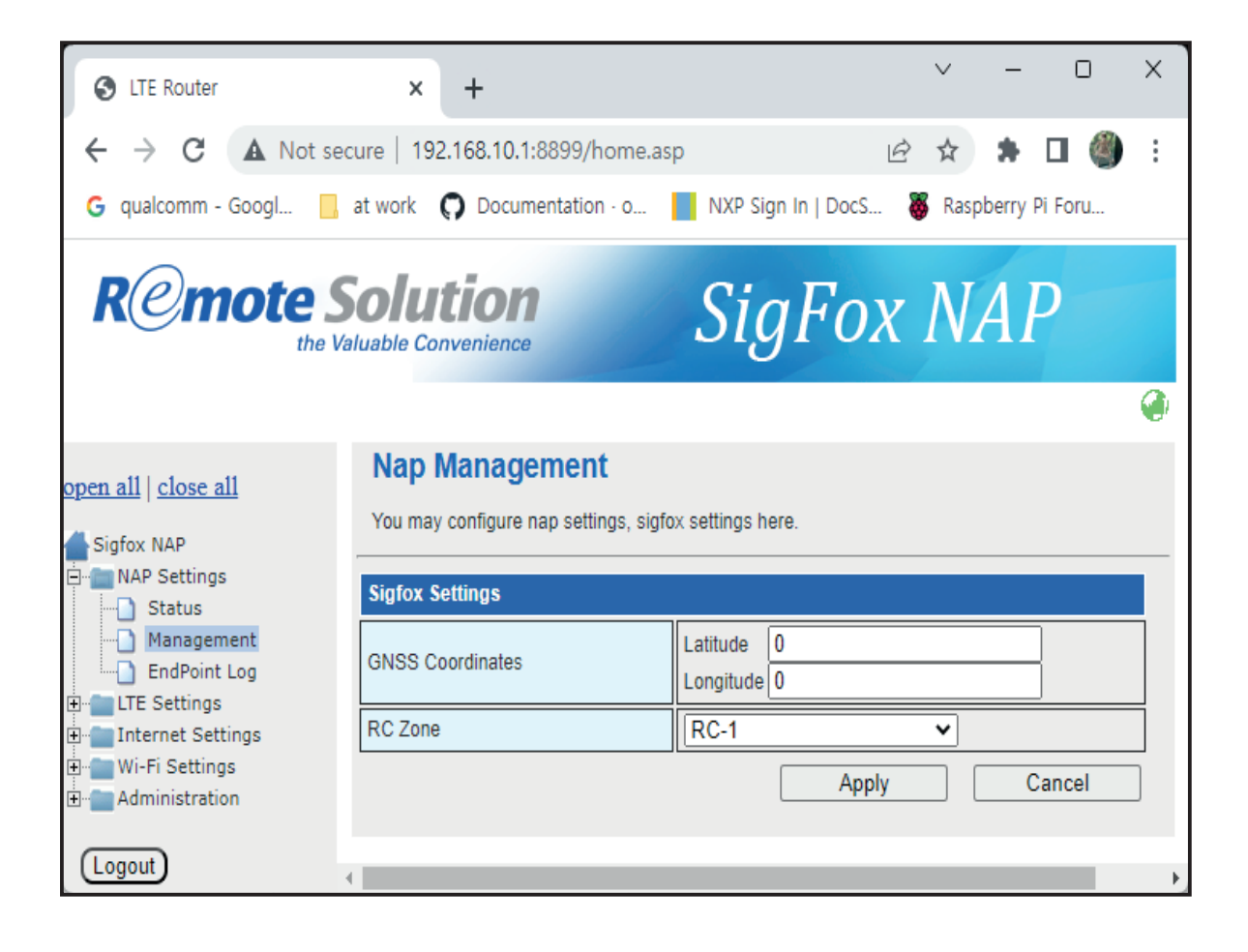

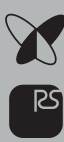

### End Point Log

NAP shows recent 50 message logs from end point

Log show end point's device ID, rssi, frequency and received time in UTC

Note) Log don't show end point's encrypted payload data, you can read it in the Sigfox backend

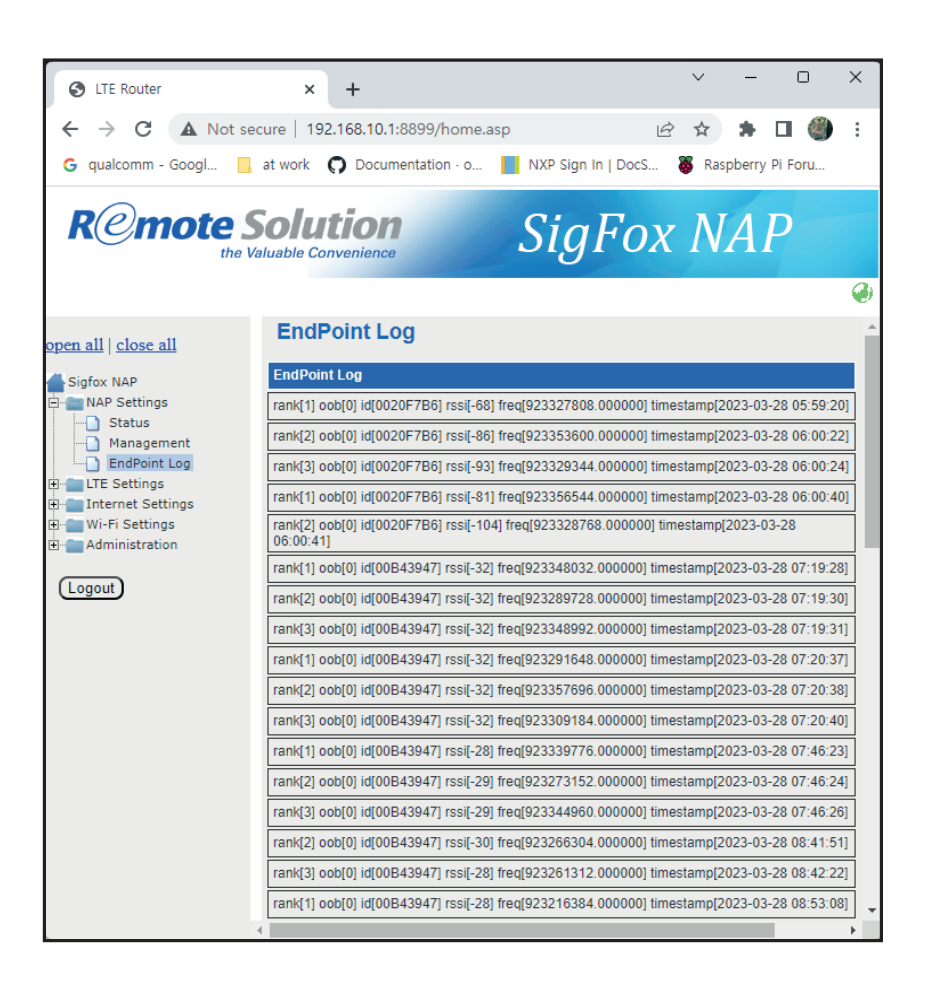

### LTE Configuration

Here shows the current status of LTE modem

| S LTE Router                                               | × +                                |                    | $\sim$ | -      | 0      | ×   |
|------------------------------------------------------------|------------------------------------|--------------------|--------|--------|--------|-----|
| $\leftrightarrow$ $\rightarrow$ C $\blacktriangle$ Not set | cure   192.168.10.1:8899/home.as   | sp 🖻               | ☆      | *      |        | 🎒 🗄 |
| G qualcomm - Googl                                         | at work <b>O</b> Documentation - o | NXP Sign In   DocS | 😽 Ras  | pberry | Pi For | J   |
| Remote S                                                   | Solution<br>aluable Convenience    | SigFox             | N      | A.     | P      |     |
|                                                            |                                    |                    |        |        |        |     |
| <u>open all   close all</u>                                | Status                             |                    |        |        |        |     |
| Sigfox NAP                                                 | Status                             |                    |        |        |        |     |
| NAP Settings                                               | Access Technology                  | Cat-M1             |        |        |        |     |
| Status                                                     | Band                               | LTE BAND 5         |        |        |        |     |
| Connection                                                 | Channel                            | 2500               |        |        |        |     |
| ⊡ Internet Settings<br>⊡ Internet Settings                 | RSSI                               | -102               |        |        |        |     |
| Administration                                             | RSRP                               | -127               |        |        |        |     |
|                                                            | RSRQ                               | -13                |        |        |        |     |
|                                                            | SINR                               | 96                 |        |        |        |     |
|                                                            | MCC                                | 45                 |        |        |        |     |
|                                                            | MNC                                | 05                 |        |        |        |     |
|                                                            | PDP Type                           | IPV4V6             |        |        |        |     |
|                                                            | SIM State                          | USIM ready         |        |        |        |     |
|                                                            | 4                                  |                    |        |        |        | ,   |

### APN Settings(LTE setting)

- 1) In LTE settings -> Connection menu
- 2) Select pre-defined APN or Enter custom APN

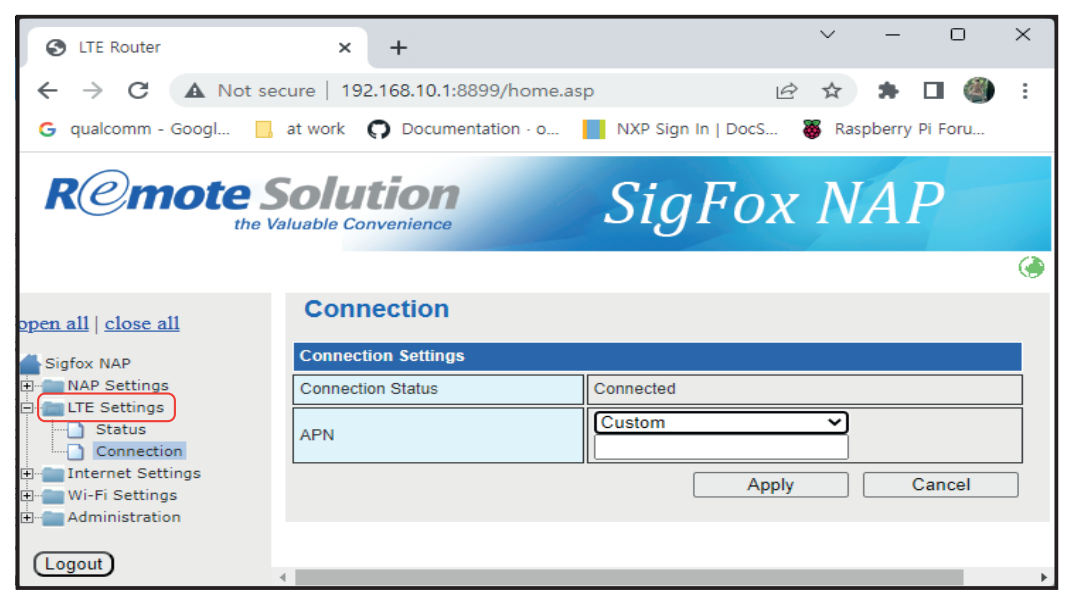

### WAN Setup Primary

### DHCP configuration.

In case of using DHCP Select WAN Connection Type: Wired(DHCP)

| S LTE Router                       | ×                          | +                                                                           |         |                                                     | ~        | _       |             | ×    |
|------------------------------------|----------------------------|-----------------------------------------------------------------------------|---------|-----------------------------------------------------|----------|---------|-------------|------|
| ← → C ▲ Not see                    | cure   192                 | 2.168.10.1:8899/home.a                                                      | isp     | Ė                                                   | ☆        | *       | □ 🌒         | :    |
| G qualcomm - Googl                 | at work                    | O Documentation · o                                                         | NXP S   | ign In   DocS                                       | 😽 Ras    | spberry | Pi Foru     |      |
| Remote S                           | <b>iolu</b><br>aluable Col | tion<br>nvenience                                                           | Si      | gFox                                                | N        | A.      | P           |      |
|                                    |                            |                                                                             |         |                                                     |          |         |             | ۲    |
| open all   close all<br>Sigfox NAP | You may<br>configure       | Area Network (V<br>choose different connection<br>parameters according to t | VAN) Se | ettings<br>ole for your environ<br>connection type. | iment. E | Besides | , you may a | also |
|                                    | Wide /                     | Area Network (WAN                                                           | Wired ( | ngs                                                 | ~        |         |             |      |
|                                    | Enable S                   | econdary WAN                                                                | OON     | OFF                                                 |          |         |             |      |
| (Logout)                           |                            |                                                                             |         | Apply                                               |          |         | Cancel      |      |
|                                    | •                          |                                                                             |         |                                                     |          |         |             |      |

**Click Apply** 

"In the case of NAP-7, Multi-Backhaul (LTE, Ethernet, Wi-Fi) function is provided, but if you want to connect two or more backhauls at the same time, you need to set up primary and secondary backhaul.

At this time, basic Internet communication is performed with the backhaul set as the primary, and if the primary backhaul becomes unable to communicate, it operates as the secondary backhaul as the backup backhaul.

After that, when the primary backhaul returns to normal, communication is resumed as the primary backhaul."

### Static IP configuration

WAN Connection Type: Wired (Static IP)

| cure   192.168.10.1:8899/home.a                                              | sp 🖻                                                                | 2 \$                                                                                                    | * 🗆 🌒                                                                                     | :                                                                                                    |
|------------------------------------------------------------------------------|---------------------------------------------------------------------|----------------------------------------------------------------------------------------------------|-------------------------------------------------------------------------------------------|----------------------------------------------------------------------------------------------------|
| at work 🔘 Documentation · o                                                  | NXP Sign In   DocS                                                  | 🐻 Raspb                                                                                                    | perry Pi Foru                                                                             |                                                                                                    |
| Solution<br>aluable Convenience                                              | SigFox                                                              | NA                                                                                                    | 4 <i>P</i>                                                                                | •                                                                                                    |
| Wide Area Network (W                                                         | VAN) Settings                                                       |                                                                                                    |                                                                                           |                                                                                                    |
| You may choose different connection<br>configure parameters according to the | n type suitable for your enviro<br>he selected connection type.     | nment. Bes                                                                                                    | sides, you may a                                                                          | lso                                                                                                    |
| WAN Connection Type                                                          | Wired (Static IP)                                                   | ~                                                                                                    |                                                                                           |                                                                                                    |
| Static Mode                                                                  |                                                                     |                                                                                                    |                                                                                           |                                                                                                    |
| IP Address                                                                   |                                                                     |                                                                                                    |                                                                                           |                                                                                                    |
| Subnet Mask                                                                  |                                                                     |                                                                                                    |                                                                                           |                                                                                                    |
| Default Gateway                                                              |                                                                     |                                                                                                    |                                                                                           |                                                                                                    |
| Primary DNS                                                                  | 8.8.8.8                                                             |                                                                                                    |                                                                                           |                                                                                                    |
| Secondary DNS                                                                | 168.126.63.1                                                        |                                                                                                    |                                                                                           |                                                                                                    |
| Wide Area Network (WAN                                                       | ) 2 Settings                                                        |                                                                                                    |                                                                                           | _                                                                                                    |
|                                                                              | Apply                                                               |                                                                                                    | Cancel                                                                                    |                                                                                                    |
|                                                                              | ture   192.168.10.1:8899/home.a<br>at work      O Documentation - o | ture       192.168.10.1:8899/home.asp         at work       Documentation · o       NXP Sign In   DocS         Solution       Sigc Fox         Wide Area Network (WAN) Settings         You may choose different connection type suitable for your enviro<br>configure parameters according to the selected connection type.         WAN Connection Type       Wired (Static IP)         Static Mode | Exerce 192.168.10.1:8899/home.asp   at work Documentation - o   NXP Sign In   DocS Rasple | issure 192.168.10.1:8899/home.asp   at work Documentation - o   NXP Sign In   DocS Raspberry Pi Foru     SigFox NAP     Wide Area Network (WAN) Settings   You may choose different connection type suitable for your environment. Besides, you may al configure parameters according to the selected connection type.   WAN Connection Type   Wired (Static IP)     Static Mode   IP Address   Subnet Mask   Default Gateway   Primary DNS   8.8.8.8   Secondary DNS   168.126.63.1     Wide Area Network (WAN) 2 Settings   Enable Secondary WAN     ON     Apply   Cancel |

Enter IP address, Subnet Mask, Default Gateway, DNS address Click Apply

#### WAN Connection Type: LTE

| S LTE Router                                            | × +                                                                              |                                                                                             | ~                    | - 0              | ×      |
|---------------------------------------------------------|----------------------------------------------------------------------------------|---------------------------------------------------------------------------------------------|----------------------|------------------|--------|
| $\leftrightarrow$ $\rightarrow$ C $\blacksquare$ Not se | cure   192.168.10.1:8899/hc                                                      | ome.asp                                                                                     | € ☆                  | * 🗆 🍕            | ) :    |
| G qualcomm - Googl 📙                                    | at work <b>O</b> Documentation                                                   | • o 📘 NXP Sign In   DocS                                                                    | 👸 Ras                | spberry Pi Foru. |        |
|                                                         | Solution                                                                         | SigFo                                                                                       | x N                  | AP               |        |
|                                                         |                                                                                  |                                                                                             |                      |                  | ۲      |
| open all∣close all<br>Sigfox NAP<br>⊕ NAP Settings      | Vide Area Networ<br>You may choose different con<br>configure parameters accordi | k (WAN) Settings<br>nection type suitable for your en<br>ng to the selected connection type | ivironment. E<br>pe. | Besides, you ma  | y also |
| En Internet Settings                                    | WAN Connection Type                                                              | LTE                                                                                         | ~                    |                  |        |
| WAN     LAN     Client Lists     Wi-Fi Settings         | Wide Area Network (                                                              | WAN) 2 Settings                                                                             |                      |                  |        |
|                                                         | Enable Secondary WAN                                                             | OON OFF                                                                                     |                      |                  |        |
| (Logout)                                                |                                                                                  | A                                                                                           | oply                 | Cancel           |        |
|                                                         | 4                                                                                |                                                                                             |                      |                  |        |

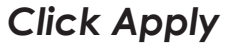

X

R

| WAN Connection Type: | WiFi(STA) |
|----------------------|-----------|
|----------------------|-----------|

| LTE Router                                        | ×                           | +                                                                            |                                          |                                                 | ~       | -        | 0           | ×   |
|---------------------------------------------------|-----------------------------|------------------------------------------------------------------------------|------------------------------------------|-------------------------------------------------|---------|----------|-------------|-----|
| $\leftrightarrow$ $\rightarrow$ C A Not s         | ecure   192                 | 2.168.10.1:8899/home.as                                                      | р                                        | Ŕ                                               | ☆       | *        | •           | :   |
| G qualcomm - Googl                                | at work                     | O Documentation · o                                                          | NXP Si                                   | gn In   DocS                                    | 👸 Ras   | pberry   | Pi Foru     |     |
| R@mote .                                          | <b>Solu</b><br>Valuable Col | tion<br>nvenience                                                            | Sig                                      | gFox                                            | N       | A        | P           |     |
|                                                   |                             |                                                                              |                                          |                                                 |         |          |             | ۲   |
| open all   close all                              | You may                     | Area Network (W<br>choose different connection<br>parameters according to th | (AN) Se<br>type suitable<br>e selected c | ttings<br>e for your environ<br>onnection type. | ment. E | Besides, | , you may a | lso |
| NAP Settings                                      | WAN Cor                     | nnection Type                                                                | WiFi (ST                                 | A)                                              | ~       |          |             |     |
| WAN LAN Client Lists W-Fi Settings Administration | Wide                        | Area Network (WAN)                                                           | 2 Settin                                 | gs                                              |         |          |             |     |
| Logout                                            | Enable S                    | econdary WAN                                                                 | OON                                      | OFF                                             |         |          |             |     |
|                                                   |                             |                                                                              |                                          | Apply                                           |         |          | Cancel      |     |
|                                                   | 4                           |                                                                              | _                                        | _                                               | -       | -        |             | ,   |

#### Click Apply

"Before selecting WiFi(STA), you have to configure STA mode first in the Wi-Fi Settings -> STA menu."

X RS

# WAN Setup Secondary

Select Enables Secondary WAN: ON

Select WAN Connection type: DHCP/Static/LTE/WiFi(STA)

\*Note: You have to select different type with above (LTE or WiFi(STA))

If you enable secondary WAN,

NAP will monitor network status with check period & IP1/1P2 address

When primary or secondary WAN communication failure, NAP will switch to alternative WAN

| S LTE Router                                             | × +                                                                 |                                                                          | ~ – o ×                    |
|----------------------------------------------------------|---------------------------------------------------------------------|--------------------------------------------------------------------------|----------------------------|
| $\leftrightarrow$ $\rightarrow$ C $\blacksquare$ Not set | cure   192.168.10.1:8899/home                                       | e.asp 🖻                                                                  | 🖈 🗯 🖬 🎒 E                  |
| G qualcomm - Googl                                       | at work <b>()</b> Documentation · o                                 | . 📘 NXP Sign In   DocS 🦓                                                 | Raspberry Pi Foru          |
| Remote S                                                 | <b>Solution</b><br>aluable Convenience                              | SigFox                                                                   | NAP                        |
|                                                          |                                                                     |                                                                          | <b>@</b>                   |
| open all   close all                                     | Wide Area Network                                                   | (WAN) Settings                                                           |                            |
| Sigfox NAP                                               | You may choose different connec<br>configure parameters according t | tion type suitable for your environme<br>o the selected connection type. | ent. Besides, you may also |
| Eren LTE Settings                                        | WAN Connection Type                                                 | Wired (DHCP)                                                             | ▼                          |
| WAN<br>LAN<br>Client Lists<br>Wi-Fi Settings             | Wide Area Network (WA                                               | N) 2 Settings                                                            |                            |
| ± Administration                                         | Enable Secondary WAN                                                | ON OFF                                                                   |                            |
| Logout                                                   | WAN Connection Type                                                 | LTE                                                                      | ✓                          |
|                                                          | Wired/WiFi Connection Check<br>Period (secs.)                       | 15                                                                       |                            |
|                                                          | LTE Connection Check Period<br>(secs.)                              | 80                                                                       |                            |
|                                                          | IP1 for connection confirmation                                     | 168.126.63.1                                                             |                            |
|                                                          | IP2 for connection confirmation                                     | 8.8.8.8                                                                  |                            |
|                                                          | ٩                                                                   | Apply                                                                    | Cancel                     |

Click Apply

# LAN Configuration

- 1) If LAN IP address and WAN IP address have the same subnet you need to change LAN IP address and DHCP server settings
- 2) Default LAN IP address is 192.168.10.1
- 3) Enter new LAN IP address and DHCP Server settings.
- 4) LAN IP address and DHCP Server's Start IP Address & End IP address have to be same subnet
- Eg.) IP address : 192.168.20.1 Start IP Address: 192.168.20.2 End IP Address: 192.168.20.254 Primary DNS: 8.8.8.8(google) or other DNS address Secondary DNS: any DNS address Lease Time: value in minutes
- 5) Click Apply

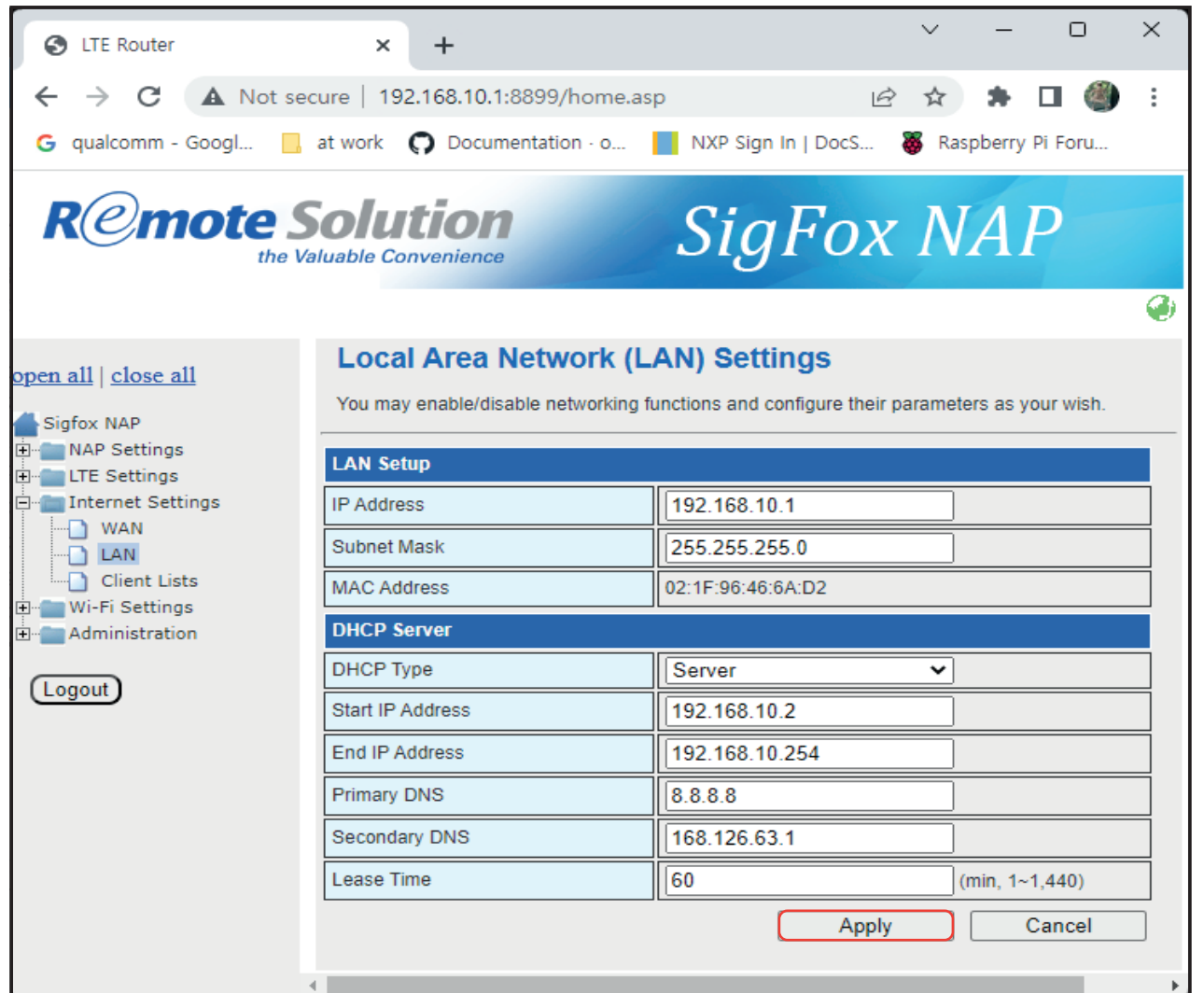

# NAP Client List

### Client list connected to NAP

NAP shows the list of the client which is connected to NAP through the LAN or WiFi

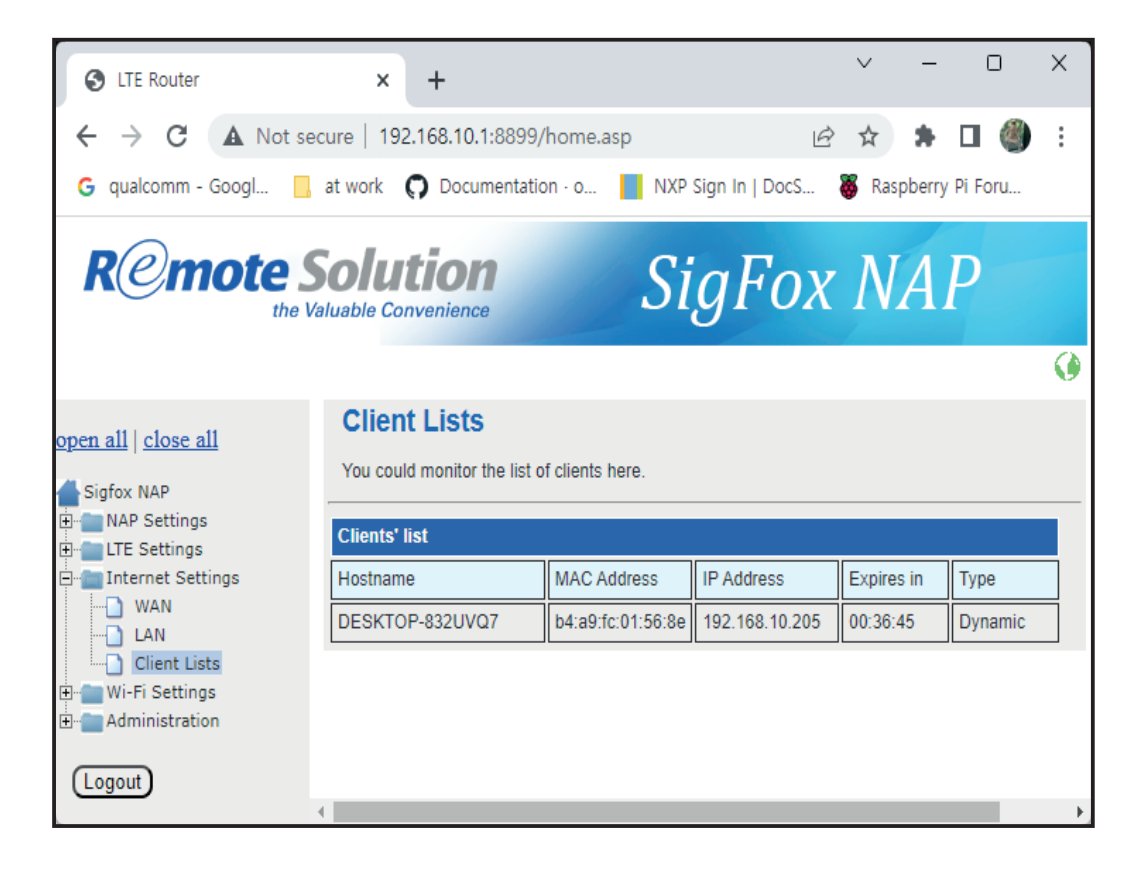

# Wi-Fi Configuration\_

### Select Wi-Fi On/Off: Wi-Fi AP mode On or Off

Note) Default WiFi AP function is "OFF" you can change "ON" to use WiFi AP function

To improve security for WiFi AP, you have to change default Pass Phrase more complex in Wi-Fi Settings -> Security menu

Recommend to create new pass phrase with combination of upper case, lower case, number and special characters

| S LTE Router                                      | × +                                                                                                    |                                                            | ~                                           | _                        |                           | ×  |
|---------------------------------------------------|----------------------------------------------------------------------------------------------------|------------------------------------------------------------|---------------------------------------------|--------------------------|---------------------------|----|
| $\leftrightarrow$ $\rightarrow$ C A Not set       | cure   192.168.10.1:8                                                                                   | 899/home.asp                                               | € ☆                                         | *                        | •                         | :  |
| G qualcomm - Googl                                | at work 🎧 Documer                                                                                       | ntation · o 📘 NXP Sign I                                   | In   DocS   🐺 F                             | Raspberry                | Pi Foru                   |    |
| Remote S                                          | <b>Solution</b>                                                                                         | Sig                                                        | Fox N                                       | VÁ.                      | P                         |    |
|                                                   |                                                                                                    |                                                            |                                             |                          |                           | ۲  |
| open all   close all<br>Sigfox NAP<br>            | Basic Wireles<br>You could configure th<br>Network Name (SSID)<br>setting items.<br>Wireless Network Mo | e minimum number of Wireles<br>and Channel. The Access Poi | s settings for comm<br>int can be set simpl | nunication<br>y with onl | , such as<br>ly the minim | um |
| Client Lists                                      | Wi-Fi On/Off                                                                                            | OFF                                                        | Apply                                       |                          | Cancel                    |    |
| Security<br>STA<br>Station List<br>Administration |                                                                                                    |                                                            |                                             |                          |                           |    |
|                                                   | 4                                                                                                    |                                                            |                                             |                          |                           | F  |

# Wi-Fi Configuration\_

### Select Wi-Fi On/Off: Wi-Fi AP mode On or Off

- 1) Network Mode: 11b/g/n or mixed mode
- 2) Network Name(SSID): Enter SSID of AP mode, Default is "Sigfox\_NAP"
- 3) Check Hidden 🗹 to hide SSID
- 4) Frequency (Channel) : Select specific channel number or Auto Select
- 5) Click Apply

| S LTE Router                       | ×                                 | +                                                              |                                                              | $\sim$         | -                     | O                          | ×          |
|------------------------------------|-----------------------------------|----------------------------------------------------------------|--------------------------------------------------------------|----------------|-----------------------|----------------------------|------------|
| ← → C ▲ Not set                    | cure   192                        | 2.168.10.1:8899/home.a                                         | sp 🖻                                                         | · ☆            | *                     | D 🌒                        | :          |
| G qualcomm - Googl                 | at work                           | O Documentation · o                                            | NXP Sign In   DocS                                           | 👸 Ra           | aspberry              | Pi Foru                    |            |
| Remote S                           | <b>Solu</b><br>aluable Co         | tion<br>nvenience                                              | SigFox                                                       | Λ              | IA.                   | P                          | 0          |
|                                    |                                   |                                                                |                                                              |                |                       |                            | <b>(</b> ) |
| open all   close all<br>Sigfox NAP | You coul<br>Network<br>setting it | d configure the minimum nu<br>Name (SSID) and Channel.<br>ems. | mber of Wireless settings for<br>The Access Point can be set | comm<br>simply | unication<br>with onl | i, such as<br>ly the minim | ıum        |
| Internet Settings                  | Wireless Network Mode Operation   |                                                                |                                                              |                |                       |                            |            |
|                                    | Wi-Fi On                          | /Off                                                           | ON                                                           | ~              |                       |                            |            |
| Client Lists                       | Wireless                          | Network                                                        |                                                              |                |                       |                            |            |
| Basic                              | Driver Ve                         | ersion                                                         | 4.1.2.2                                                      |                |                       |                            |            |
| Security                           | Network                           | Mode                                                           | 11b/g/n mixed mode                                           | ~              |                       |                            |            |
| Station List                       | Network                           | Name(SSID)                                                     | Sigfox_NAP17                                                 |                | Hidder                | ו 🗹                        |            |
| 🗄 📹 Administration                 | BSSID                             |                                                                | 00:1F:96:FF:35:50                                            |                |                       |                            |            |
| Logout                             | Frequen                           | cy (Channel)                                                   | AutoSelect                                                   | ~              |                       |                            |            |
|                                    | 4                                 |                                                                | Apply                                                        |                |                       | Cancel                     |            |

# Wi-Fi Configuration Security

- 1) Select Security Mode
- 2) Disable: Open, No security (not recommended)
- 3) WPA-PSK/WPA2-PSK/WPAPSKWPA2PSK : WiFi Protected Access
- 4) WPA Algorithm: TKIP/AES/TKIPAES, TKIPAES means support TKIP or AES
- 5) Pass Phrase: Enter password to access Wi-Fi
- 6) Key Renewal Interval: WPA group rekey interval, default is 3600 sec
- 7) Click Apply

| S LTE Router                                                          | × +                                 |                                         |                           | $\sim$          | -                    |            | × |
|-----------------------------------------------------------------------|-------------------------------------|-----------------------------------------|---------------------------|-----------------|----------------------|------------|---|
| ← → C ▲ Not sec<br>G qualcomm - Googl                                 | oure   192.168<br>at work <b>()</b> | 3.10.1:8899/home.a<br>Documentation - o | isp<br>NXP Sign In   DocS | 1日 ☆<br>● 【 Rat | <b>\$</b><br>spberry | Di Foru    | : |
| R@mote S<br>the Va                                                    | olution<br>luable Conver            | <b>ON</b><br>iience                     | SigFo                     | x N             | A                    | P          | • |
| open all   <u>close all</u><br>Sigfox NAP<br>Đ- <b>Đ</b> NAP Settings | Wireles:<br>Setup the wir           | S Security/En                           | cryption Settings         | uthorized a     | ccess a              | nd monitor | e |
| 🖳 💼 LTE Settings<br>🖃 💼 Internet Settings                             | Wireless Net                        | work                                    |                           |                 |                      |            |   |
| WAN                                                                   | SSID                                |                                         | Sigfox_NAP17              |                 |                      |            |   |
| Client Lists                                                          | Security Mode                       | 9                                       | WPA2-PSK                  | ~               |                      |            |   |
| Wi-Fi Settings Basic Security                                         | WPA                                 |                                         |                           |                 |                      |            |   |
| STA                                                                   | WPA Algorithr                       | ns                                      | OTKIP OAES O              | TKIPAES         |                      |            |   |
| Station List                                                          | Pass Phrase                         |                                         | Qve13@\$\$dFR5            |                 |                      |            |   |
|                                                                       | Key Renewal                         | Interval                                | 3600                      | s               | econds(              | (0~86400)  |   |
| (Logout)                                                              |                                     |                                         | Appl                      | y               | (                    | Cancel     |   |

#### Station List

NAP shows the list of STAs which are connected to NAP through Wi-Fi

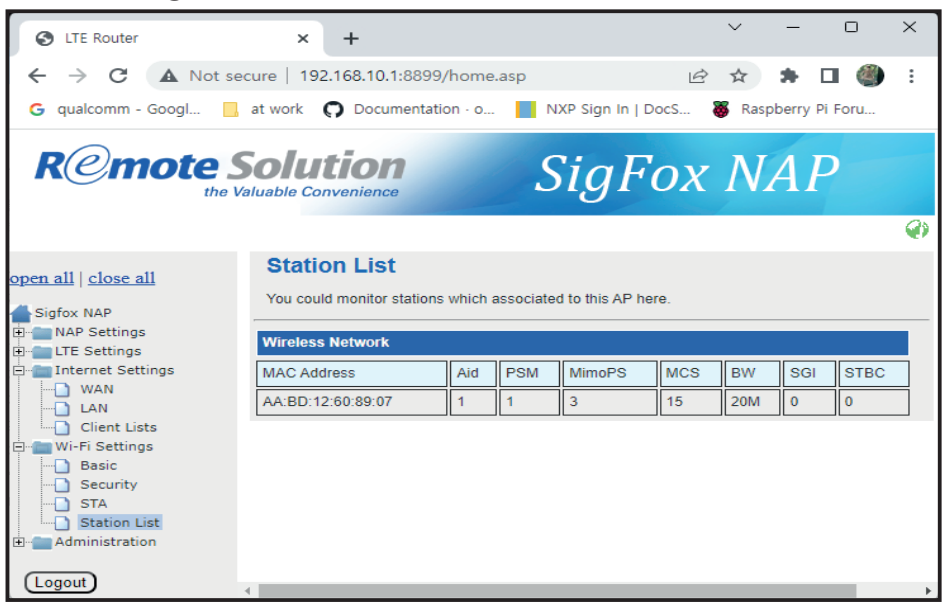

# Wi-Fi Configuration <u>STA</u>

You can use WiFi STA as an internet backhaul

- 1) Select Enable STA : ON
- Find WiFi AP which you want connect in the Site Survey list if you can't find a SSID in Site Survey list, click "Scan" button again
- 3) Enter or select "SSID", "Security Mode", "Encryption Type" and "Passphrase" you can see "Security Mode" and "Encryption Type" in site survey list
- 4) Click Apply

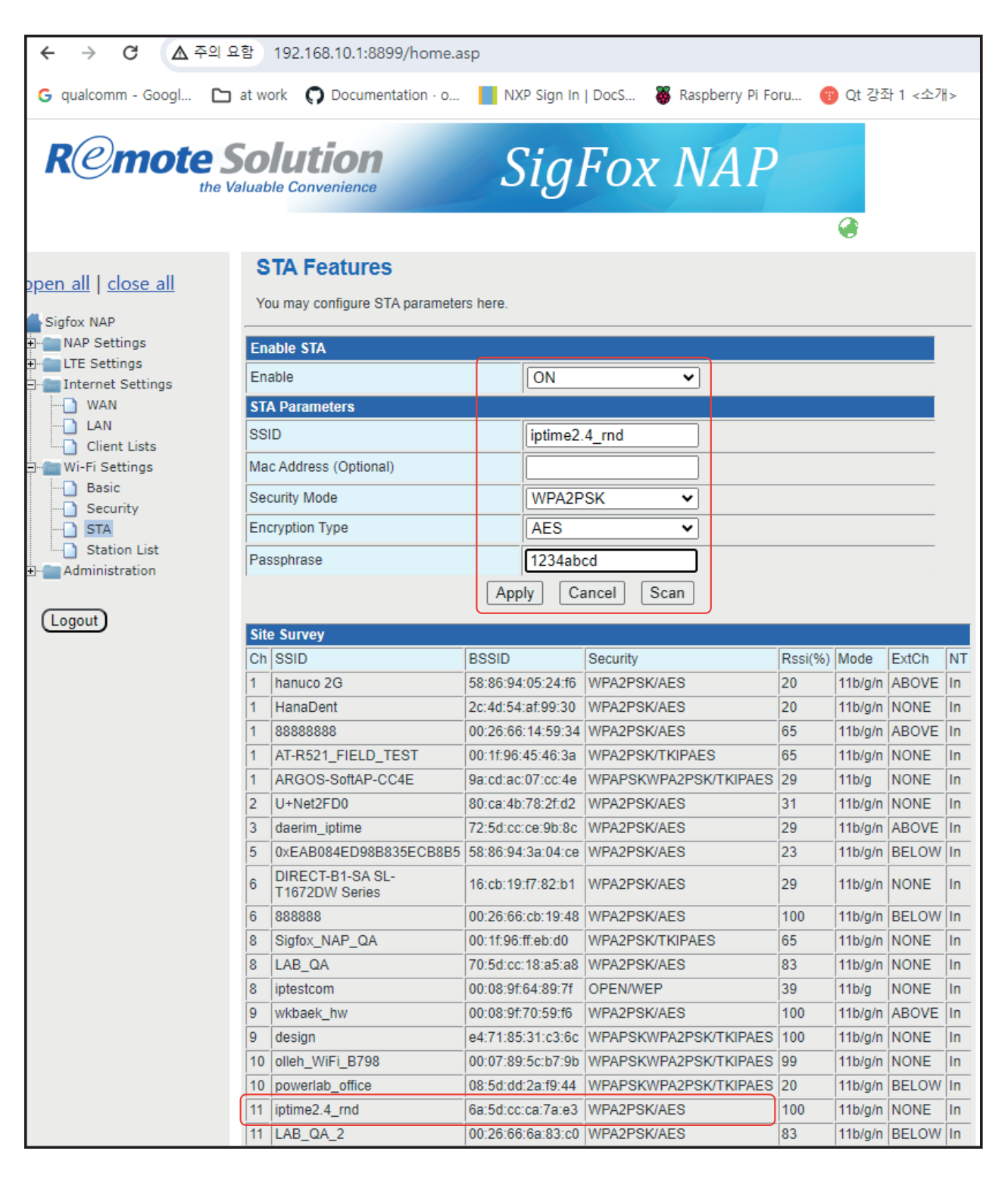

# Wi-Fi Configuration STA

- 5) Go to Internet Settings -> WAN menu
- 6) Select WAN Connection Type : WiFi(STA) You can also select WiFi(STA) as a secondary WAN

| ← → C ▲ 주의 S                                                                                                    | 2함 192.168.10.1:8899/home.a                                                                            | asp                                                                                                 |                                |
|----------------------------------------------------------------------------------------------------|----------------------------------------------------------------------------------------------------|----------------------------------------------------------------------------------------------------|--------------------------------|
| G qualcomm - Googl 🗅                                                                                                    | at work <b>O</b> Documentation - o                                                                     | NXP Sign In   DocS                                                                                  | 🐺 Raspberry Pi Foru 🍘 Qt       |
|                                                                                                    | Solution<br>aluable Convenience                                                                        | SigFox                                                                                              | x NAP                          |
|                                                                                                    |                                                                                                    |                                                                                                    | <i>Q</i> )                     |
| Depen all   close all<br>Sigfox NAP<br>NAP Settings<br>LTE Settings<br>MAN<br>LAN<br>Client Lists<br>W-Fi Settings<br>Administration | Wide Area Network You may choose different connec configure parameters according t WAN Connection Type | (WAN) Settings<br>tion type suitable for your envi<br>to the selected connection type<br>WiFi (STA) | ronment. Besides, you may also |
|                                                                                                    | Wide Area Network (WA                                                                                  | AN) 2 Settings                                                                                      |                                |
| Logout                                                                                                    |                                                                                                    | Арр                                                                                                 | ly Cancel                      |

7) Click Apply

# Wi-Fi Configuration <u>STA</u>

If you configure WiFi(STA) settings correctly and NAP connected to AP successfully, you can see an IP address gotten from AP in the System Information page

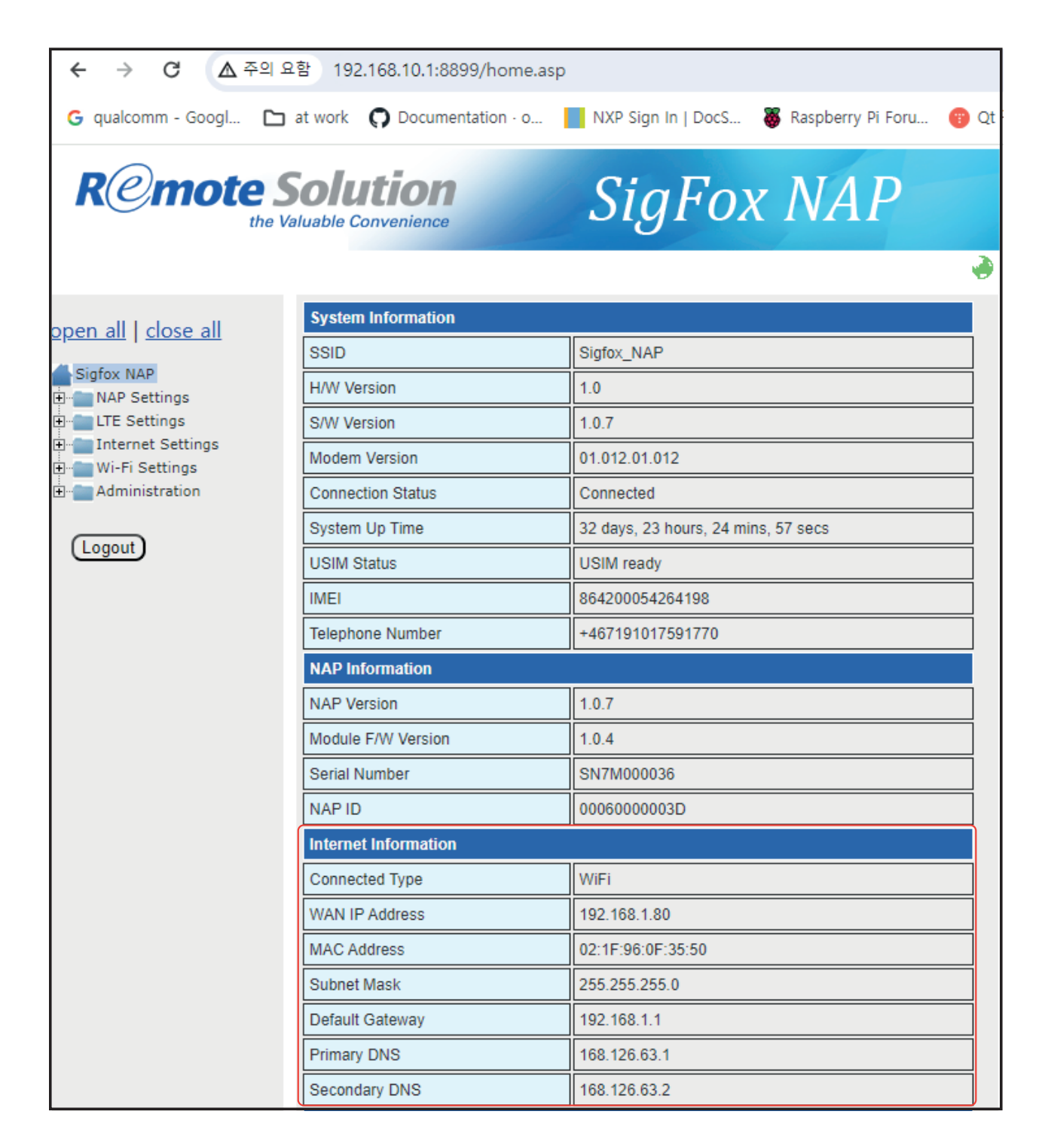

# Administration Menu\_

### Login Information

- 1) Management, Language: Select English or Korean
- 2) Default Username: rsadmin, Default Password: rsadmin0000!!
- 3) Default Username & Password is the same for all the NAP Devices
- 4) Recommend to change them for your security

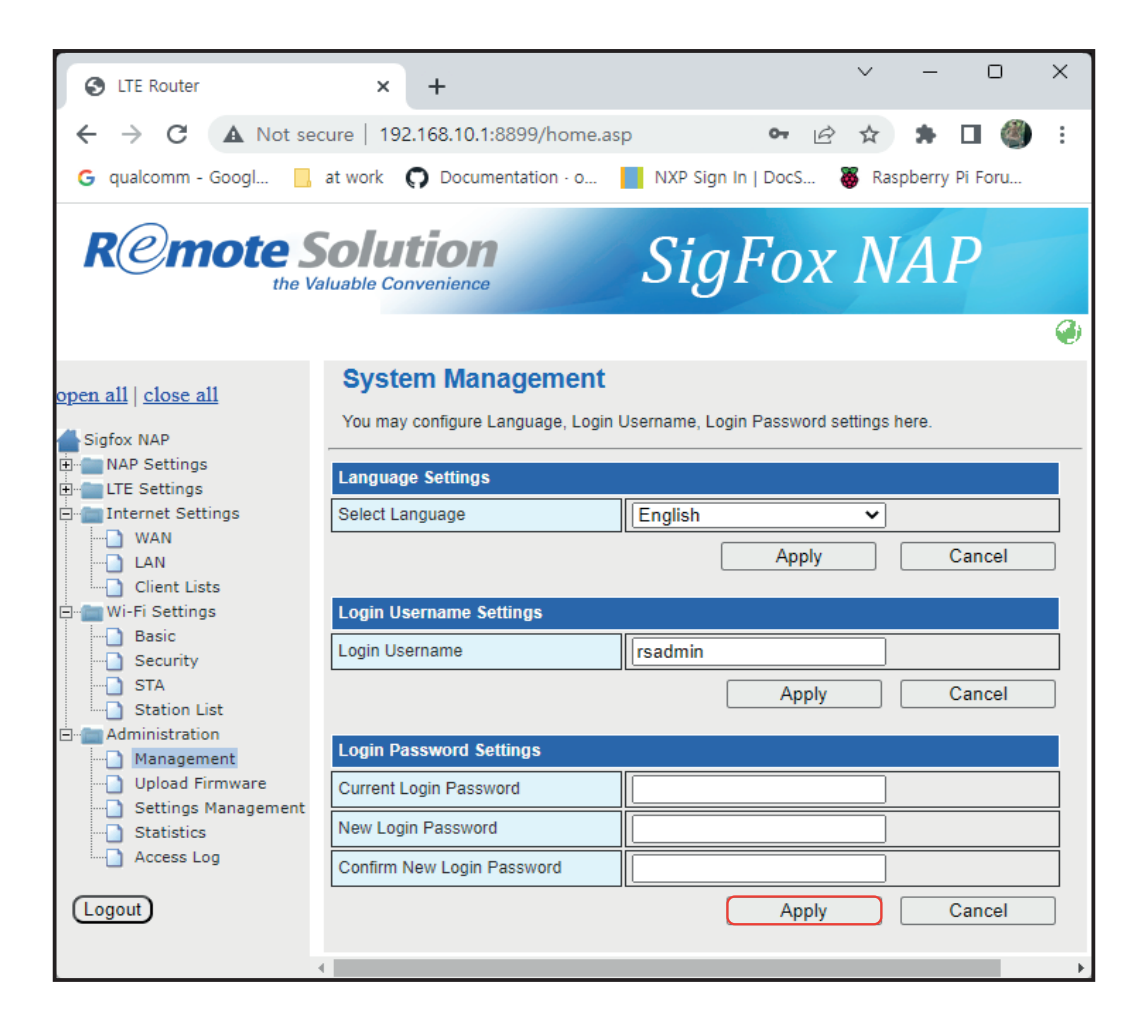

### Firmware Upgrade

Upload Firmware, NAP support firmware update in Web UI

For updating new firmware

1) Click "Choose File" button

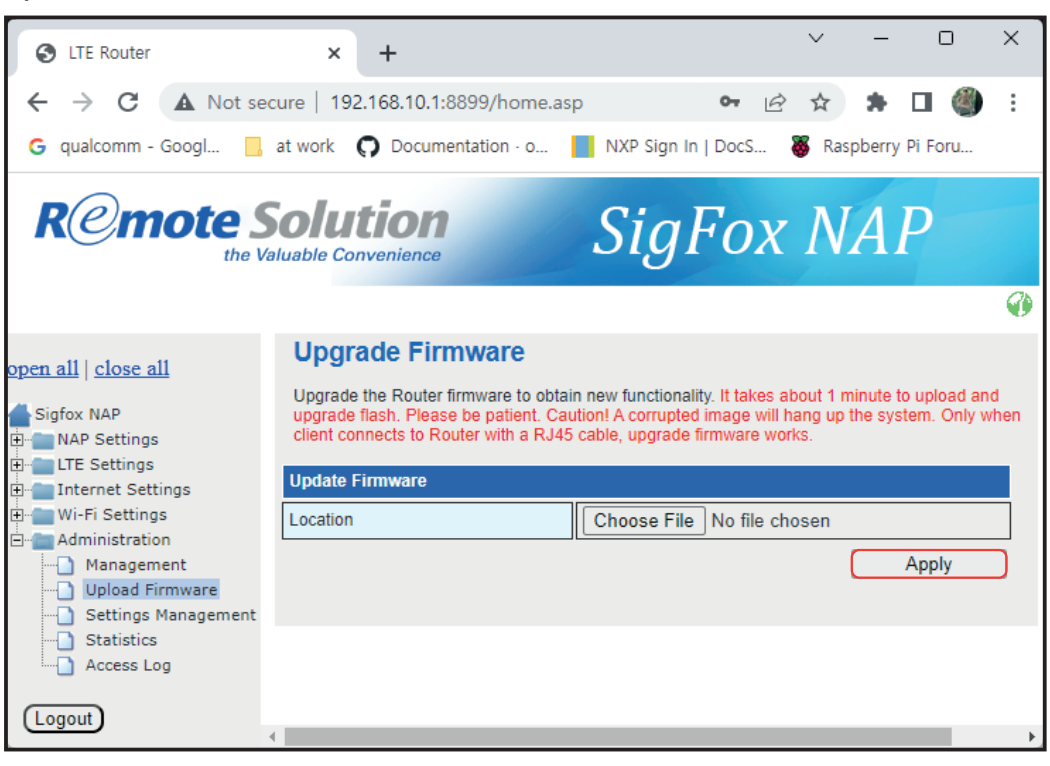

#### 2) Select firmware image file and open it

| 💿 Open                                              |                                                    |                    |                |            |     |                 |        | ×  |
|-----------------------------------------------------|----------------------------------------------------|--------------------|----------------|------------|-----|-----------------|--------|----|
| $\leftrightarrow$ $\rightarrow$ $\uparrow$ $\frown$ | > This PC > Local Disk (C:) > Temp >               |                    |                |            | ~ C | , Search Temp   |        |    |
| Organize 👻 New folder                               |                                                    |                    |                |            |     | ≣ -             |        | 0  |
| Y 🔶 Quick access                                    | Name                                               | Date modified      | Туре           | Size       |     |                 |        |    |
|                                                     | RS_NAP_FIRMWARE_0.7.8_20220717.bin                 | 7/17/2022 7:39 PM  | Binary File    | 11,585 KB  |     |                 |        |    |
| Desktop 📌                                           | RS_NAP_FIRMWARE_0.7.9_20220718.bin                 | 7/18/2022 8:09 PM  | Binary File    | 11,585 KB  |     |                 |        |    |
| 🕁 Downloads 📌                                       | RS_NAP_FIRMWARE_0.7.9_20220718.img                 | 7/18/2022 10:38 AM | ALZip IMG File | 11,586 KB  |     |                 |        |    |
| Documents *                                         | RS_NAP_FIRMWARE_0.7.9_20220718_N.img               | 7/18/2022 10:38 AM | ALZip IMG File | 248 KB     |     |                 |        |    |
| Pictures 📌                                          | RS_NAP_FIRMWARE_0.7.9_20220718_NR.img              | 7/18/2022 10:38 AM | ALZip IMG File | 11,832 KB  |     |                 |        |    |
|                                                     | RS_NAP_FIRMWARE_0.7.9_20220719.bin                 | 7/19/2022 11:31 AM | Binary File    | 11,585 KB  |     |                 |        |    |
|                                                     | RS_NAP_FIRMWARE_0.7.9_20220720.bin                 | 7/20/2022 5:23 PM  | Binary File    | 11,585 KB  |     |                 |        |    |
|                                                     | RS_NAP_FIRMWARE_0.7.9_20220721.bin                 | 7/21/2022 3:00 PM  | Binary File    | 11,585 KB  |     |                 |        |    |
|                                                     | RS_NAP_FIRMWARE_0.7.9_20220721_NR.img              | 7/21/2022 4:22 PM  | ALZip IMG File | 11,890 KB  |     |                 |        |    |
|                                                     | RS_NAP_FIRMWARE_0.7.9_20220725.bin                 | 7/25/2022 12:02 PM | Binary File    | 11,009 KB  |     |                 |        |    |
| > 🔵 OneDrive - Personal                             | RS_NAP_FIRMWARE_0.7.9_20220725.img                 | 7/25/2022 2:33 PM  | ALZip IMG File | 11,586 KB  |     |                 |        |    |
| This DC                                             | B RS_NAP_FW_0.6.7_20220322.zip                     | 3/22/2022 5:33 PM  | ALZip ZIP File | 10,308 KB  |     |                 |        | 1  |
| y 📮 inis PC                                         | igg source.tar.bz2                                 | 10/15/2019 4:29 PM | ALZip BZ2 File | 180,734 KB |     |                 |        | 1  |
| > 🖄 Network                                         | svpn_embedded_package_v1.0.3.1_136_aprotech.tar.gz | 3/7/2022 10:50 AM  | ALZip GZ File  | 2,111 KB   |     |                 |        |    |
|                                                     | <pre>ge tgsvpn_conf.tar.gz</pre>                   | 3/7/2022 1:43 PM   | ALZip GZ File  | 1 KB       |     |                 |        |    |
|                                                     | TOOLS.INI                                          | 4/28/2022 12:29 AM | 구성 설정          | 7 KB       |     |                 |        |    |
| File <u>n</u> ar                                    | ne: RS_NAP_FIRMWARE_0.7.9_20220725.img             |                    |                |            | ~   | All Files (*.*) |        | ~  |
|                                                     | ι                                                  |                    |                |            |     | <u>Open</u>     | Cancel | 5. |

#### 3) Click Open

| open all   close all                                                                                                    | Upgrade Firmware                                                                                                    |
|----------------------------------------------------------------------------------------------------|----------------------------------------------------------------------------------------------------|
| Sigfox NAP<br>NAP Settings<br>TE Settings<br>W-TE Settings<br>W-Fi Settings<br>M-Wi-Fi Settings<br>M-Ministration<br>Management<br>Upload Firmware | Upgrade the Router firmware to obtain new functionality. It takes about 1 minute to upload and<br>upgrade flash. Please be patient. Caution! A corrupted image will hang up the system. Only when<br>client connects to Router with a RJ45 cable, upgrade firmware works.<br>Update Firmware<br>Location Choose File RS_N0.img<br>Apply |
| 4) Click Apply                                                                                                    | /                                                                                                    |

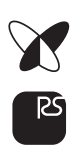

#### 5) Upload Firmware

| S LTE Router                                           | ×                          | +                                    | ~                     | -         | D         | ×   |
|--------------------------------------------------------|----------------------------|--------------------------------------|-----------------------|-----------|-----------|-----|
| ← → C ▲ Not se                                         | cure   192                 | .168.10.1:8899/home.asp              | e 1                   | *         | •         | ) : |
| G qualcomm - Googl                                     | at work                    | Documentation · o NXP Sign In   DocS | 8                     | Raspberry | y Pi Foru |     |
|                                                        | <b>Solu</b><br>Jaluable Co | tion SigFor                          | x                     | VA        | P         |     |
|                                                        |                            |                                      |                       |           |           | ۲   |
| <u>open all   close all</u>                            |                            |                                      |                       |           |           |     |
| Sigfox NAP                                             |                            | Device is rebooting. Please wait for | r <mark>a m</mark> oi | ment.     |           |     |
| <ul> <li>NAP Settings</li> <li>LTE Settings</li> </ul> |                            | The page will be refreshed in 87 s   | second                | l(s).     |           |     |
| internet Settings<br>Internet Settings                 |                            |                                      |                       |           |           |     |
| Administration                                         |                            |                                      |                       |           |           |     |
| Management                                             |                            |                                      |                       |           |           |     |
| Settings Management                                    |                            |                                      |                       |           |           |     |
| Statistics                                             |                            |                                      |                       |           |           |     |
| Access Log                                             |                            |                                      |                       |           |           |     |
| Logout                                                 | 4                          |                                      |                       |           |           | ► F |

- 6) After writing firmware image to internal flash memory, NAP will reboot automatically
- 7) Wait for  $2 \sim 3$  mins to reboot and reconnect to Web UI
- 8) Check the S/W Version in System Information to confirm firmware update success

| LTE Router                        | × +                                | ✓ − □ >                                | × |  |  |  |  |
|-----------------------------------|------------------------------------|----------------------------------------|---|--|--|--|--|
|                                   |                                    |                                        |   |  |  |  |  |
|                                   | ecure   192.168.10.1:8899/nome.a   |                                        | : |  |  |  |  |
| G qualcomm - Googl                | at work <b>Q</b> Documentation · o | NXP Sign In   DocS 🦉 Raspberry Pi Foru |   |  |  |  |  |
|                                   | Solution<br>Valuable Convenience   | SigFox NAP                             |   |  |  |  |  |
|                                   | Production Information             |                                        |   |  |  |  |  |
| <u>open all   close all</u>       | System Information                 |                                        |   |  |  |  |  |
| Sigfox NAP                        | SSID                               | Sigtox_NAP                             |   |  |  |  |  |
| NAP Settings      TE Settings     | H/W Version                        | 1.0                                    |   |  |  |  |  |
| Internet Settings                 | S/W Version                        | 1.0.3                                  |   |  |  |  |  |
| Wi-Fi Settings     Administration | Modem Version                      | 01.012.01.012                          |   |  |  |  |  |
|                                   | Connection Status                  | Connected                              |   |  |  |  |  |
| Logout                            | System Up Time                     | 4 mins, 10 secs                        |   |  |  |  |  |
|                                   | USIM Status                        | USIM ready                             |   |  |  |  |  |
|                                   |                                    | 864200054264198                        |   |  |  |  |  |
|                                   | Telephone Number                   | +46/191017591770                       |   |  |  |  |  |
|                                   | NAP Information                    |                                        |   |  |  |  |  |
|                                   | NAP Version                        | 1.0.3                                  |   |  |  |  |  |
|                                   | Module F/W Version                 | 1.0.3pre                               |   |  |  |  |  |
|                                   | Serial Number                      | SN7M000036                             |   |  |  |  |  |
|                                   | NAP ID                             | 0006000003D                            |   |  |  |  |  |
|                                   | Internet Information               |                                        | 1 |  |  |  |  |
|                                   | Connected Type                     | DHCP                                   |   |  |  |  |  |
|                                   | WAN IP Address                     | 192.168.0.27                           |   |  |  |  |  |
|                                   | MAC Address                        | 00:1F:96:46:6A:D2                      |   |  |  |  |  |
|                                   | Subnet Mask                        | 255.255.255.0                          |   |  |  |  |  |
|                                   | Default Gateway                    | 192.168.0.1                            |   |  |  |  |  |
|                                   | Primary DNS                        | 168.126.63.1                           |   |  |  |  |  |
|                                   | Secondary DNS                      | 8.8.8.8                                |   |  |  |  |  |
|                                   | Local Network                      |                                        |   |  |  |  |  |
|                                   | Local IP Address                   | 192.168.10.1                           |   |  |  |  |  |
|                                   | Local Netmask                      | 255.255.255.0                          |   |  |  |  |  |
|                                   | MAC Address                        | 02:1F:96:46:6A:D2                      |   |  |  |  |  |
|                                   | DHCP Server                        | Enable                                 |   |  |  |  |  |
|                                   | 4                                  |                                        | • |  |  |  |  |

### Load Factory Defaults

All configurations are restored to factory default settings

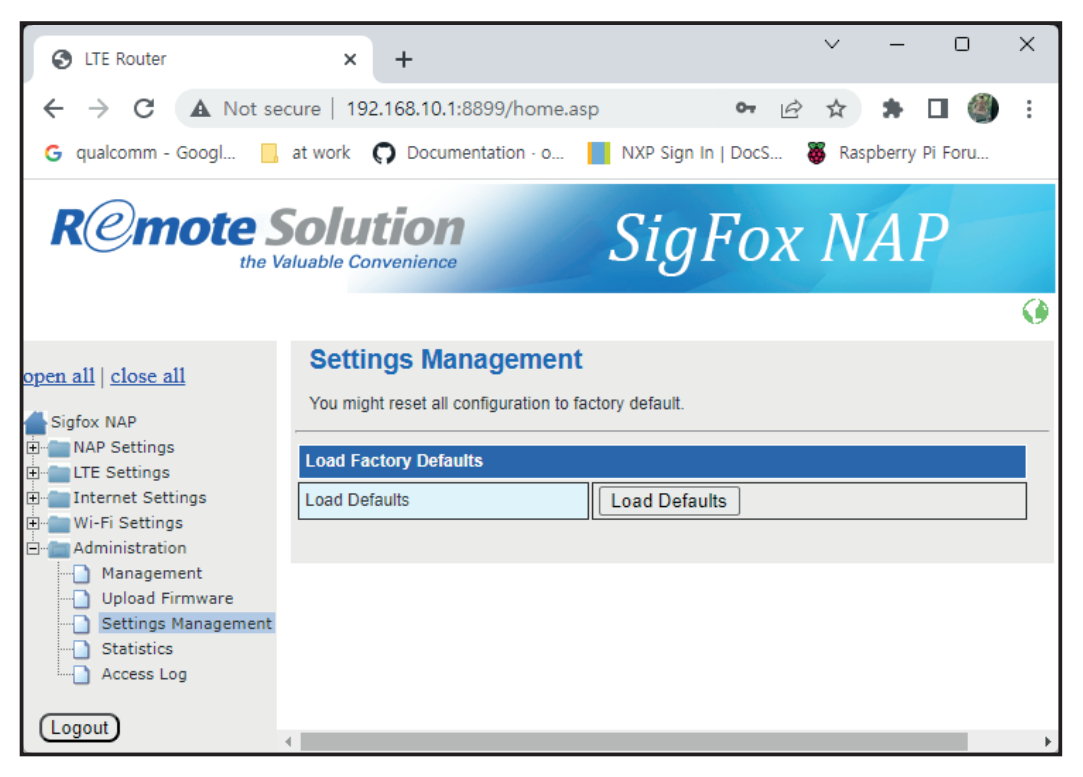

1) NAP will reboot automatically,

2) Wait for 2 ~ 3 mins to reboot and reconnect to Web UI

### Statistics

NAP shows memory usage

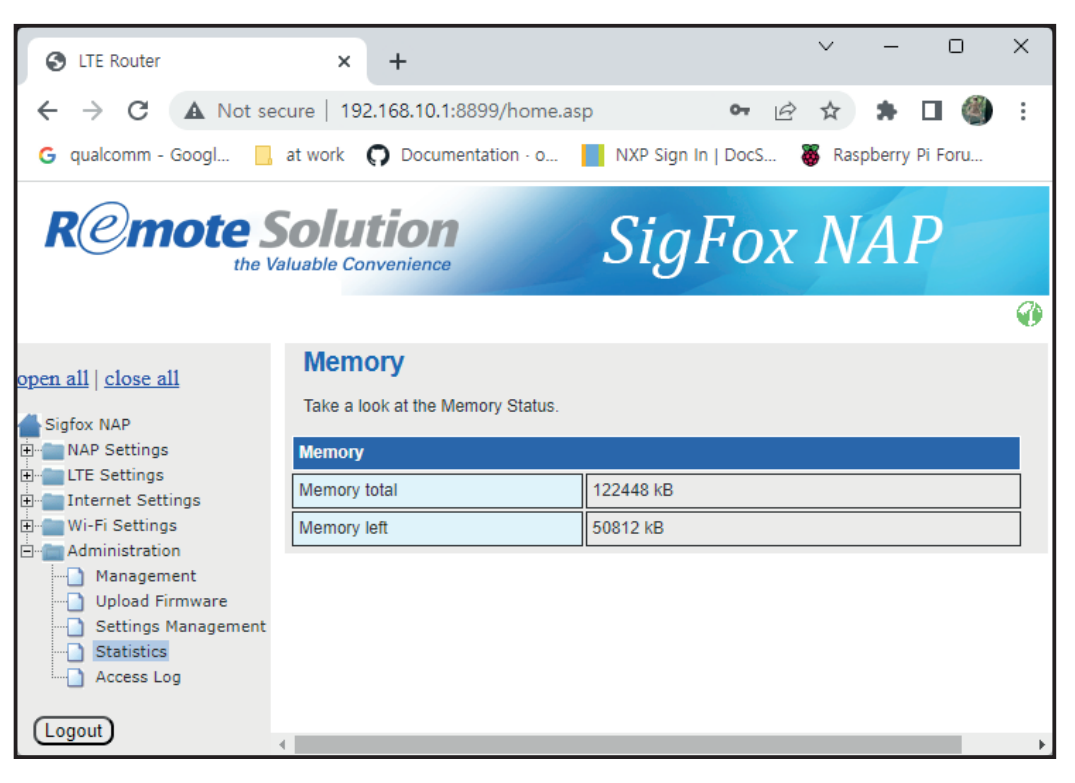

### Debugging Mode – Access Log

- 1) NAP shows access log for Web UI
- 2) Access Log

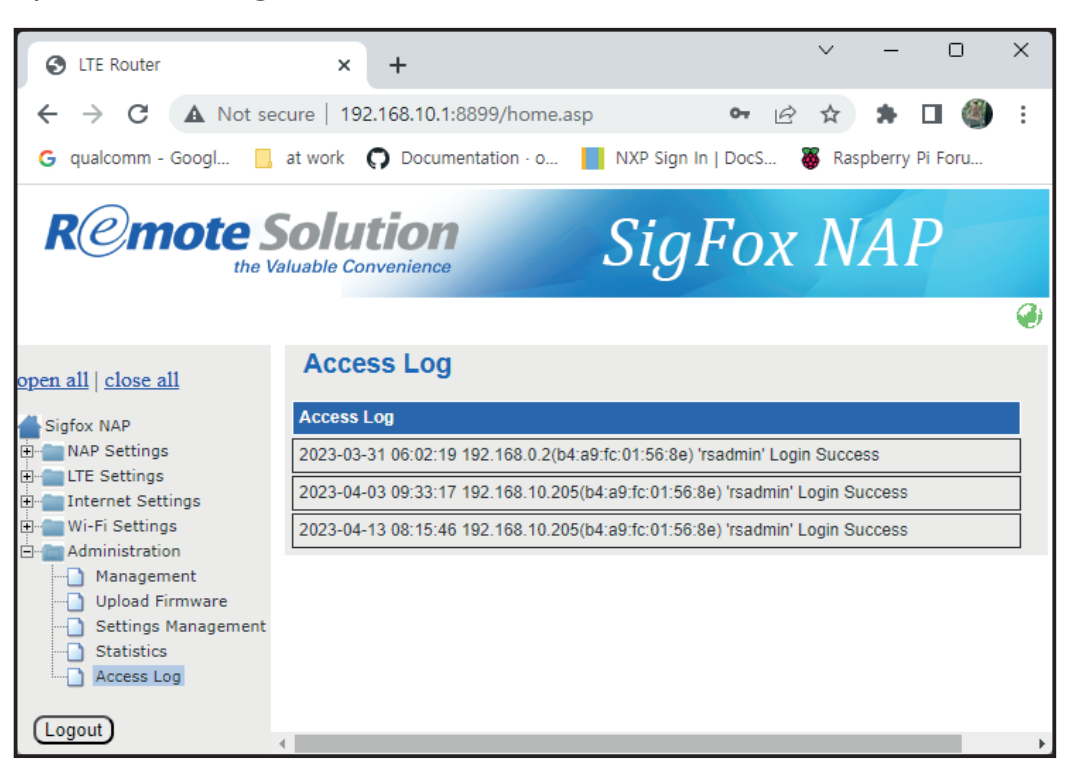

### Thank you

Remote solution X sigfox

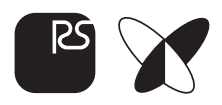